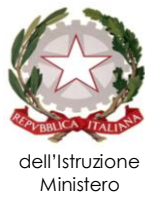

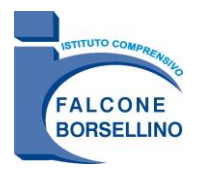

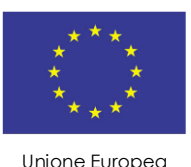

### ISTITUTO COMPRENSIVO STATALE "FALCONE-BORSELLINO" Via Cassala, 15 - 70132 - BARI - tel. 080 5741819 cod. fisc.: 80006360723 - cod. mecc.: BAIC80600P - sito web: www.falcone-borsellino-ba.edu.it e-mail: baic80600p@istruzione.it - baic80600p@pec.istruzione.it

AI GENITORI AL PERSONALE DOCENTE

### CIRCOLARE N. 169

I.C.S. "FALCONE-BORSELLINO" - BARI **Prot. 0006129 del 03/05/2022** VI-5 (Uscita)

SEDE

# Oggetto: Pagamento Assicurazione e Contributo volontario A.S. 2022/2023

Si comunica ai Sig.ri genitori che a partire dall'A.S. 2022/2023 (Delibera del Consiglio d'Istituto n.69 del 23 settembre 2021) è obbligatoria e attiva la funzione in **Pago in rete** per il pagamento del contributo volontario e della quota assicurativa **di Euro 18,00 (Euro 13,50 di contributo volontario** + **Euro 4,50 di quota assicurativa obbligatoria) o** quota assicurativa **di Euro 4,50.** 

# Il pagamento dovrà essere effettuato entro il 31/05/2022.

# Modalità di pagamento

I pagamenti a qualunque titolo denominati, **dovranno essere effettuati esclusivamente tramite il Sistema PAGO IN RETE del portale MIUR** che il Ns Istituto ha attivato e che consente alle famiglie di effettuare i pagamenti degli avvisi telematici emessi dalle istituzioni scolastiche per i **diversi servizi erogati**:

- Progetti
- Contributi volontari
- Assicurazioni
- Viaggi di istruzioni e visite guidate
- Corsi

Si comunica che la seguente procedura si può effettuare dal cellulare accedendo al browser o da PC. Il servizio di pagamento è integrato all'interno di Scuolanext – Famiglia. Il genitore dovrà accedere al link identico a quello utilizzato per verificare le assenze del registro elettronico del proprio figlio. Una volta eseguito l'accesso all'area riservata del genitore, il dettaglio dei contributi è richiamabile tramite il menù dei Servizi dell'Alunno, icona Contributi.

Selezionata la procedura si accede al dettaglio tasse alunno dove verranno visualizzati i contributi a carico del figlio.

Nella Barra in fondo all'elenco contributi sono presenti quattro pulsanti che permettono:

- di scaricare le **istruzioni** in formato pdf ;
- di aprire una nuova scheda nel browser, portando l'utente ad una pagina web dalla quale scaricare l'elenco dei canali degli operatori presso cui è possibile presentare un avviso di pagamento (**PSP Prestatori di servizi di Pagamento**);

• di **richiedere un avviso di pagamento,** ovvero viene generato un documento con il quale è possibile procedere al pagamento tramite ricevitoria, uno sportello bancario anche online tramite il sito della propria banca. Per avere l'elenco dettagliato dei PSP abilitati a questa operazione, si può accedere al seguente

link: https://www.pagopa.gov.it/it/prestatori-servizi-di-pagamento/elenco-PSP-attivi/

• di avviare il pagamento immediato ("Paga subito") per uno o più contributi.

Tramite questa schermata il genitore può avviare il pagamento, scegliendo una delle seguenti modalità:

- Pagamento immediato (modello 1 pulsante **Paga subito**)
- Richiesta dell'avviso di pagamento (modello 3 pulsante <u>Richiedi avviso di pagamento</u>)

Cliccando sul pulsante "paga subito" viene avviata la procedura, ovvero il programma visualizza subito una finestra nella quale vengono elencati i contributi che risultano ancora da versare. Si fa presente che è possibile procedere con un pagamento cumulativo, scegliendo fino ad un massimo di cinque elementi, purchè associati allo stesso servizio (stesso IBAN), e in questo modo si risparmierà sul costo della commissione.

Dopo aver selezionato i contributi che si vogliono pagare, si dà conferma cliccando sull'apposito pulsante: si aprirà così una finestra di riepilogo dei dati di pagamento e vien chiesta un ulteriore conferma.

A questo punto si viene indirizzati alla pagina web di **PagoPa.** Si può accedere con SPID, oppure specificando la propria mail (alla quale arriveranno comunicazioni riguardanti l'esito del pagamento).

Si viene quindi indirizzati alla pagina successiva, dove si riporta "l'informativa sul trattamento dei dati personali".

Dopo aver accettato quanto riportato nell'informativa (privacy policy), cliccando sul pulsante **Continua** si apre una pagina che permette di scegliere la modalità di pagamento.

Confermando il pagamento si conclude la procedura con una pagina finale che riporta l'esito del pagamento.

A conclusione delle operazioni, entro le 24 ore successive, sarà resa disponibile la ricevuta del pagamento effettuato, scaricabile dal "pannello delle tasse", ovvero si accede nuovamente al **Registro Elettronico Argo.** 

Cliccando su "richiedi avviso di pagamento, è possibile scaricare il documento in pdf, stampabile, con il quale procedere al pagamento tramite ricevitoria o sportello bancario.

Non è necessario inviare via mail la ricevuta dell'avvenuto pagamento.

IL DIRIGENTE SCOLASTICO (Prof.ssa Fiorenza Uncino) Firma autografa sostituita a mezzo stampa Ai sensi dell'art.3,c.2,D.lgs 39/1993